Milesight

# Controlador de IoT UC300-915M

Guía del usuario

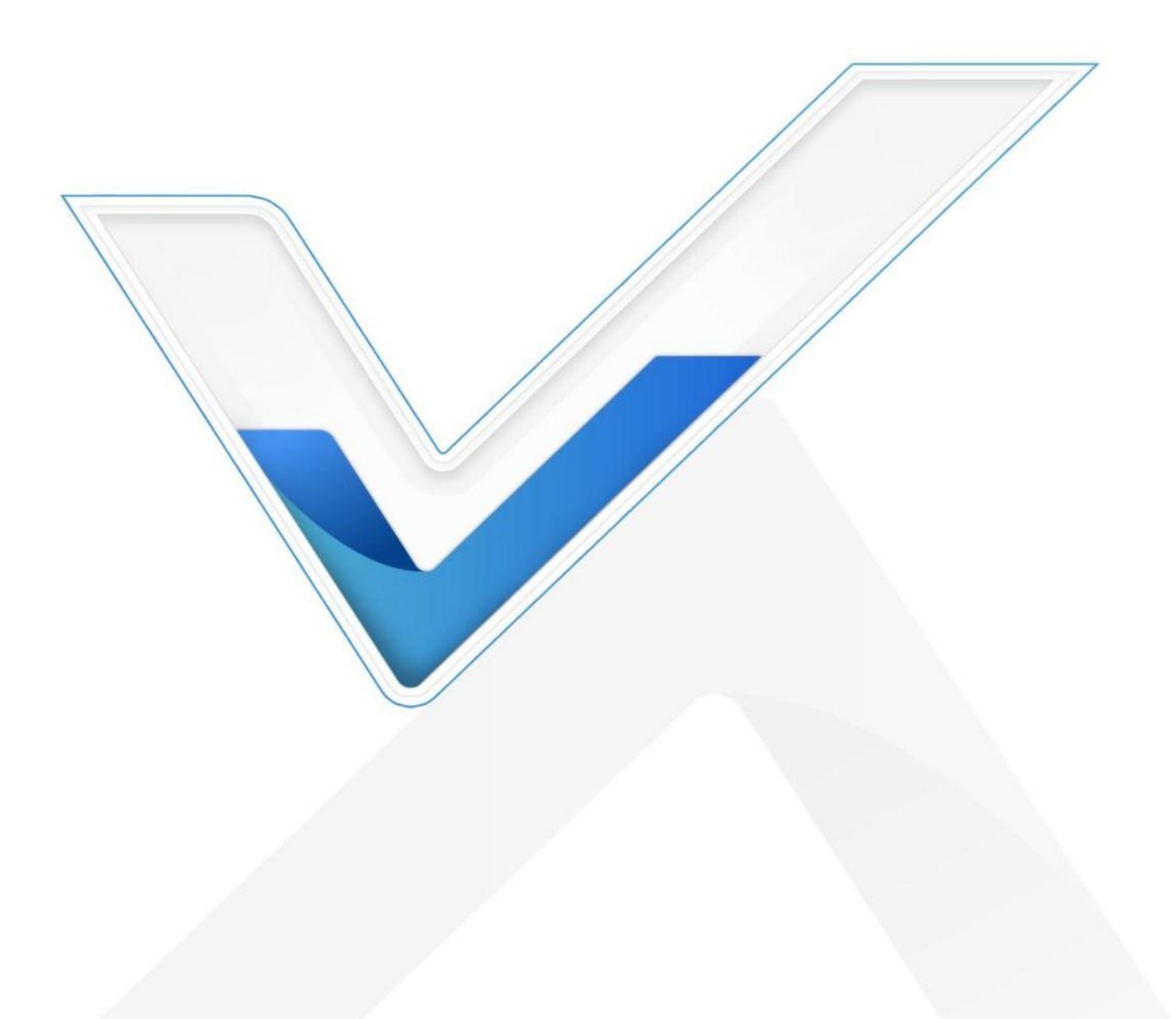

#### Precauciones de seguridad

Milesight no asumirá ninguna responsabilidad por cualquier pérdida o daño que resulte de no seguir las instrucciones de esta guía de funcionamiento.

- El dispositivo no debe ser remodelado de ninguna manera.
- No coloque el dispositivo cerca de objetos con llamas abiertas.
- No coloque el dispositivo donde la temperatura esté por debajo o por encima del rango operativo.
- Apague el dispositivo durante la instalación o el cableado.
- Asegúrese de que los componentes electrónicos no se caigan del gabinete al abrirlo.
- El dispositivo nunca debe someterse a golpes o impactos.

## Declaración de conformidad

UC300-915M cumple con los requisitos esenciales y otras disposiciones relevantes de la CE,FCC y RoHS.

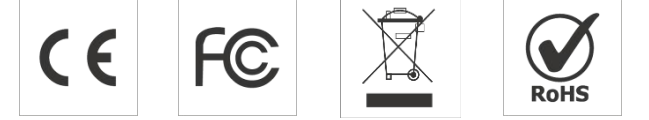

Copyright © 2011-2022 Milesight. Reservados todos los derechos.

Toda la información de esta guía está protegida por la ley de derechos de autor. Por lo cual, ninguna organización o individuo podrá copiar o reproducir la totalidad o parte de esta guía del usuario por ningún medio sin la autorización por escrito de Xiamen Milesight IoT Co., Ltd.

#### Revisión histórica

| Fecha               | Versión del documento | Descripción     |
|---------------------|-----------------------|-----------------|
| 17 de marzo de 2022 | versión 1.0           | Versión inicial |

## Contenido

| 1. Introducción del producto                                         | 4  |
|----------------------------------------------------------------------|----|
| 1.1 Descripción general.                                             | 4  |
| 1.2 Características.                                                 | 4  |
| 2. Introducción al hardware                                          | 4  |
| 2.1 Lista de embalaje                                                | 4  |
| 2.2 Descripción general del hardware.                                | 5  |
| 2.3 Cableado de la aplicación                                        | 5  |
| 2.4 Indicadores LED.                                                 | 6  |
| 2.5 Botón de reinicio                                                | 7  |
| 2.6 Dimensiones (mm)                                                 | 7  |
| 3. Instalación de hardware                                           | 7  |
| 3.1 Instalación de SIM (solo versión celular)                        | 7  |
| 3.2 Instalación de la antena                                         | 7  |
| 3.3 Instalación del dispositivo                                      | 8  |
| 3.3.1 Montaje en pared                                               |    |
| 3.3.2 Montaje en riel DIN                                            | 8  |
| 4. Guía de funcionamiento                                            | 9  |
| 4.1 Iniciar sesión en ToolBox                                        | 9  |
| 4.2 Ajustes de comunicación                                          | 11 |
| 4.2.1 Configuración de LoRaWAN (solo versión de LoRaWAN)             | 11 |
| 4.2.2 Configuración celular y de aplicaciones (solo versión celular) | 13 |
| 4.2.3 Configuración de SMS (solo versión celular)                    | 17 |
| 4.3 Configuración de la interfaz de datos                            |    |
| 4.3.1 Configuración básica                                           | 18 |
| 4.3.2 Ajustes de entrada digital/pulso.                              | 19 |
| 4.3.3 Ajustes de salida digital                                      | 20 |
| 4.3.4 Configuración RS485                                            | 20 |
| 4.3.5 Configuración de RS232                                         | 22 |
| 4.3.6 Ajustes analógicos/PT100                                       | 24 |
| 4.4 Comando SI-ENTONCES.                                             | 25 |
| 4.5 Configuración de LoRa D2D (solo versión de LoRaWAN)              | 28 |
| 4.6 Mantenimiento.                                                   | 30 |
| 4.6.1 Actualizar                                                     |    |
| 4.6.2 Copia de seguridad                                             | 31 |
| 4.6.3 Restablecer valores predeterminados de fábrica                 |    |
| 5. Carga útil del dispositivo                                        | 32 |

## 1.1 Resumen

UC300-915M es un controlador loT que se utiliza para el control remoto y la adquisición de datos de múltiples sensores. Élcontiene diferentes interfaces de E/S, como entradas analógicas, entradas digitales, salidas de relé, puertos serie

y así sucesivamente, que admiten la transmisión y el control de datos de dispositivos remotos a través de LoRaWAN®, 3G/4G redes o SMS. Además, UC300-915M admite múltiples condiciones y acciones de activación que funcionan de forma autónoma incluso cuando la red cae.

#### 1.2 Características

- Fácil de conectar con diversos sensores cableados a través de DI/DO/AI/PT100/RS232/RS485 interfaces
- Soporte LoRaWAN®o comunicación inalámbrica 3G/4G
- Múltiples condiciones y acciones de activación
- Vigilancia integrada para la estabilidad laboral
- Diseño de caja de metal industrial con amplio rango de temperatura de funcionamiento
- Cumple con el estándar LoRaWAN®puertas de enlace y servidores de red
- Gestión rápida y sencilla con la solución Milesight IoT Cloud

## 2. Introducción al hardware

#### 2.1 Lista de embalaje

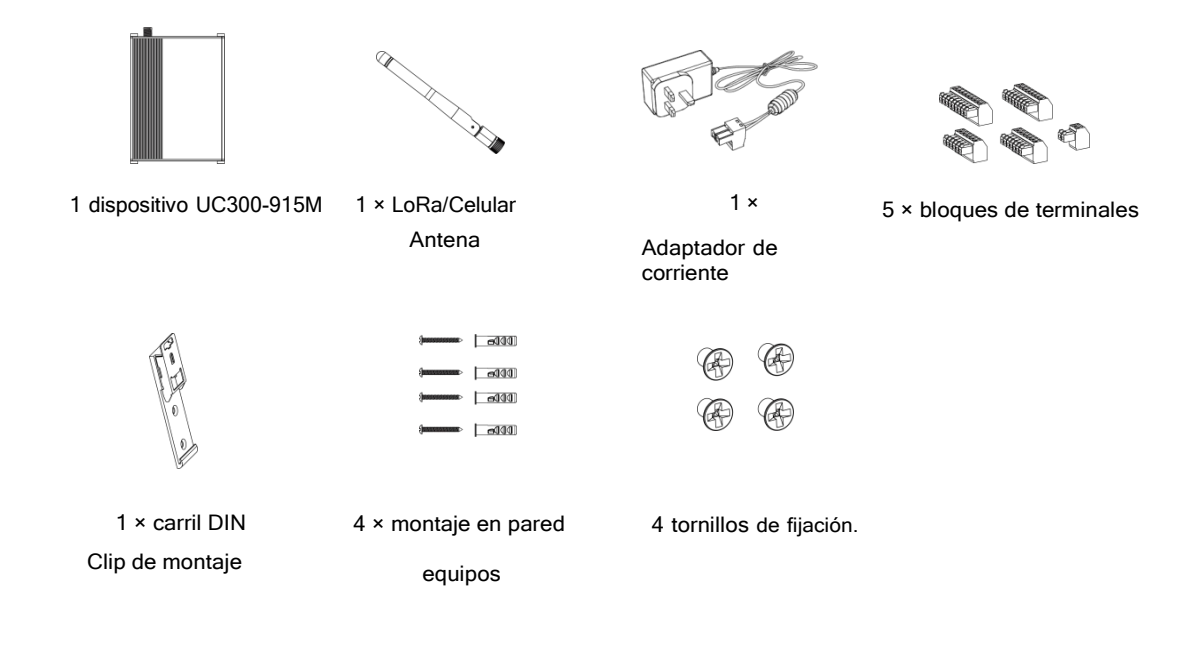

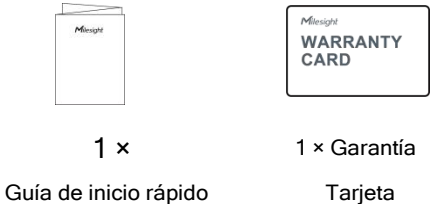

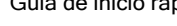

Si alguno de los elementos anteriores falta o está dañado, comuníquese con su representante de ventas.

#### 2.2 Descripción general del hardware

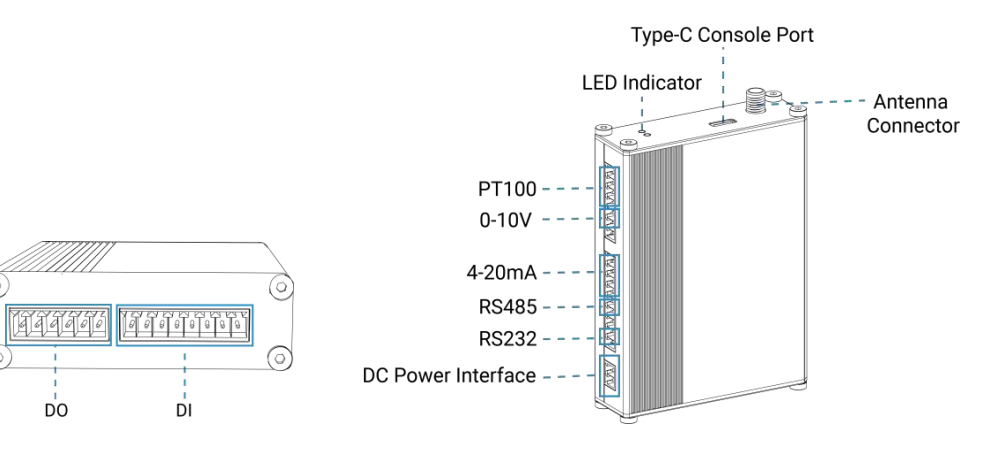

## 2.3 Cableado de aplicaciones

|                                                   |          |        | PIN | Interface | Connector |
|---------------------------------------------------|----------|--------|-----|-----------|-----------|
|                                                   | Power    | Supply | COM |           |           |
|                                                   |          |        | NC  | D0_1      |           |
|                                                   | L        | oad    | NO  |           | ~         |
|                                                   |          |        | COM |           |           |
|                                                   |          |        | NC  | D0_2      |           |
|                                                   |          |        | NO  |           |           |
|                                                   | Wet      | V      |     | 51.4      |           |
| V+: positive of external                          | Contact  | V+     | *   | - 0[_1    |           |
| power source/UC DC 5-<br>24V +                    | Drv      | V o    |     | -         | 1         |
| V-: negative of external<br>power source/UC DC 5- | Contact1 | V+     | +   | DI_2      | в         |
| 24V -                                             | Dry      | V      |     | DL 2      |           |
|                                                   | Contact2 | V+ o   | +   | - DI_3    |           |
|                                                   |          |        | -   | DI 4      |           |
|                                                   |          |        | +   | 01_4      |           |

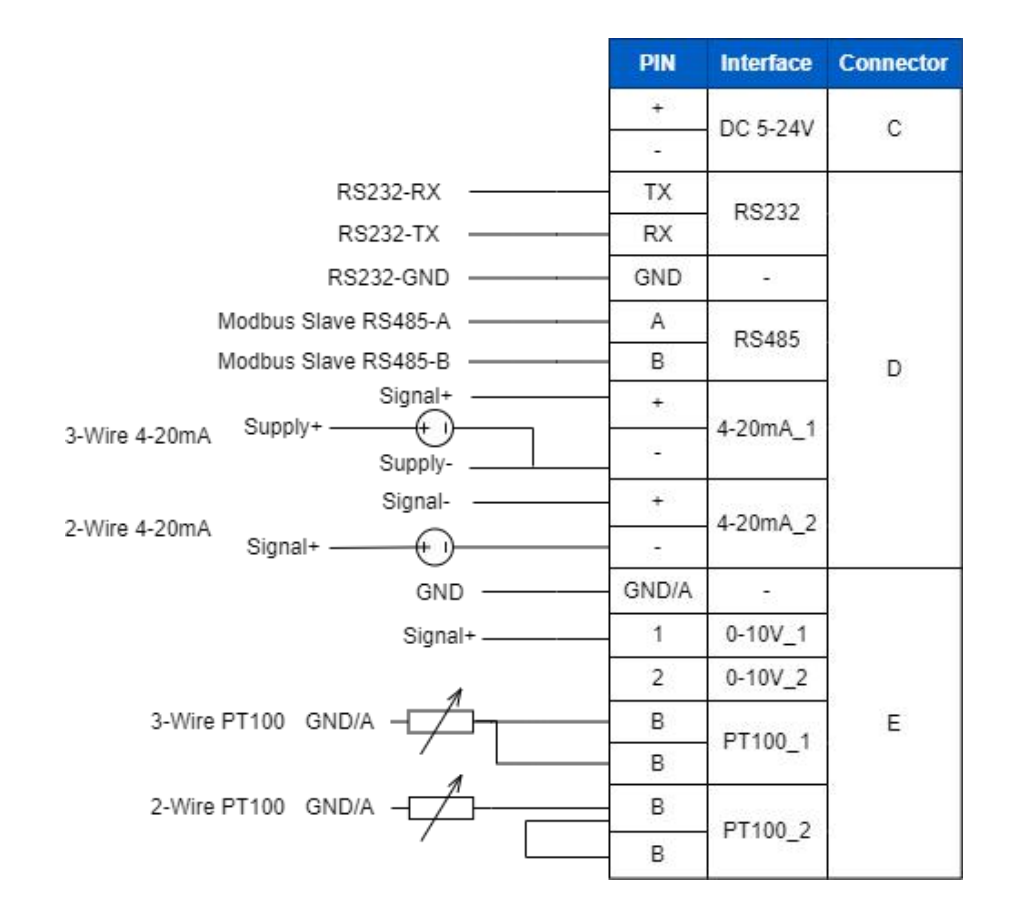

## Resistencia terminal RS485:

| Dip switch                            | Descripción                                         |
|---------------------------------------|-----------------------------------------------------|
| 1 encendido 2<br>apagado 3<br>apagado | Agregue una resistencia de 120 $\Omega$ entre A y B |
| 1 apagado 2<br>encendido 3<br>apagado | Agregar resistencia desplegable en B                |
| 1 apagado 2<br>apagado 3<br>encendido | Agregar resistencia pull-up en A                    |

## 2.4 Indicadores LED

| CONDUJO                    | Indicación          | Estado                                                 | Descripción                                                      |  |  |  |  |
|----------------------------|---------------------|--------------------------------------------------------|------------------------------------------------------------------|--|--|--|--|
|                            |                     | estático encendido                                     | El sistema funciona                                              |  |  |  |  |
| SISTEMA Estado del sistema | Parpadea lentamente | No se pueden adquirir datos de las interfaces de datos |                                                                  |  |  |  |  |
|                            |                     | estático encendido                                     | Error del sistema                                                |  |  |  |  |
| ACTO<br>Estado de la red   |                     | Apagado                                                | No unirse/registrarse en la red                                  |  |  |  |  |
|                            | Estado de la red    | Parpadea como solicitudes                              | Enviar unirse red peticiones o<br>registro de solicitudes de red |  |  |  |  |
|                            |                     | Parpadea dos veces→estático<br>encendido               | Lograr unirse/registrarse en la red                              |  |  |  |  |
|                            |                     | Parpadea una vez                                       | Tener éxito al enviar enlaces ascendentes                        |  |  |  |  |
|                            |                     | Parpadea dos veces                                     | Error al enviar enlaces ascendentes                              |  |  |  |  |
|                            |                     | Parpadea dos veces                                     | Recibir enlaces descendentes                                     |  |  |  |  |
|                            |                     |                                                        |                                                                  |  |  |  |  |

## 2.5 Botón de reinicio

Hay un botón de reinicio dentro del dispositivo.

| Eunción   | Descripción                        |                                                                        |  |  |
|-----------|------------------------------------|------------------------------------------------------------------------|--|--|
| FUNCION   | LED DEL SISTEMA                    | Acción                                                                 |  |  |
|           | Verde estático                     | Mantenga presionado el botón de reinicio durante más de 10 segundos.   |  |  |
| Reiniciar | Verde estático→<br>Parpadeo rápido | Suelta el botón y espera.                                              |  |  |
|           | Apagado→Verde estático             | El dispositivo se restablece a los valores predeterminados de fábrica. |  |  |

## 2.6 Dimensiones (mm)

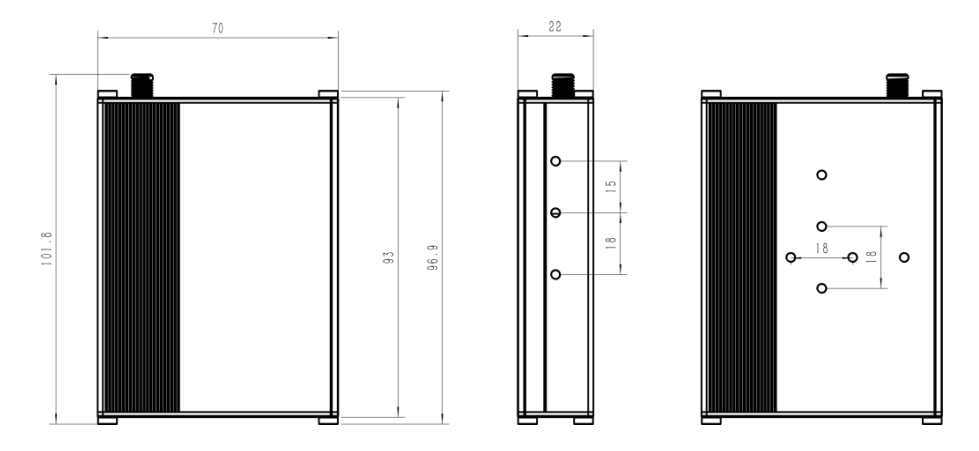

#### 3. Instalación de hardware

#### 3.1 Instalación de SIM (solo versión celular)

Suelte los tornillos y la tapa del conector de la antena, inserte la tarjeta SIM en la ranura. Sidesea sacar la tarjeta SIM, presiónela para que salga.

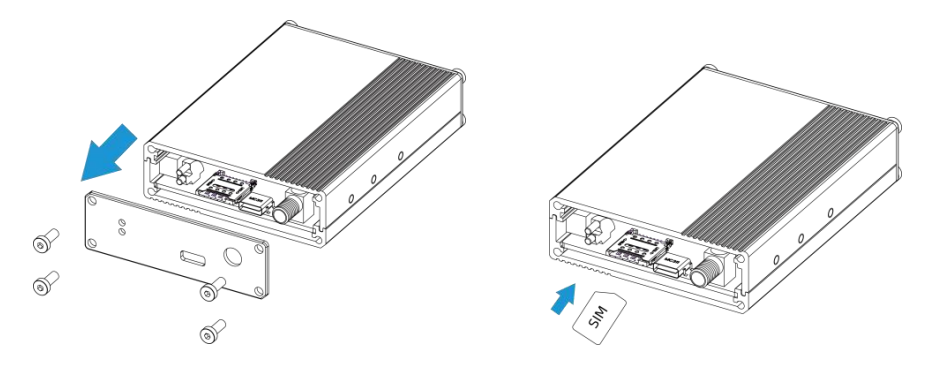

#### 3.2 Instalación de la antena

Gire la antena en el conector de antena según corresponda.

La antena externa debe instalarse verticalmente siempre en un sitio con buena señal.

Milesight

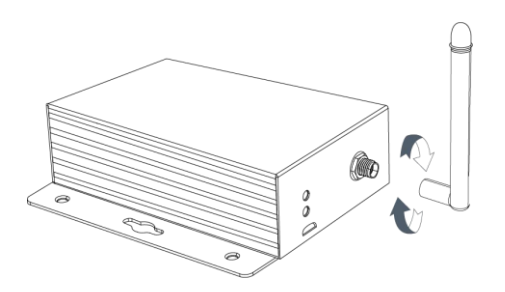

#### 3.3 Instalación del dispositivo

El dispositivo UC300-915M puede colocarse sobre un escritorio o montarse en una pared o en un riel DIN.

## 3.3.1 Montaje en pared

1. Fije el soporte de montaje en pared al dispositivo con 2 tornillos.

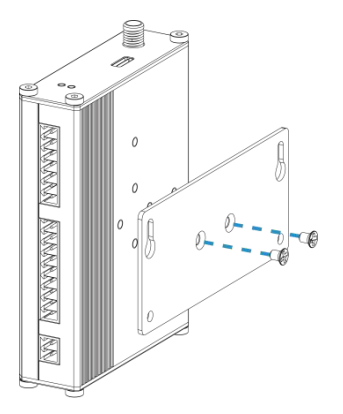

2. Taladre 4 agujeros en la pared de acuerdo con el soporte, luego fije los tacos en la pared.

3. Fije el dispositivo a los tacos de pared con tornillos. Durante la instalación, se sugiere fijar los dos tornillos en la parte superior al principio.

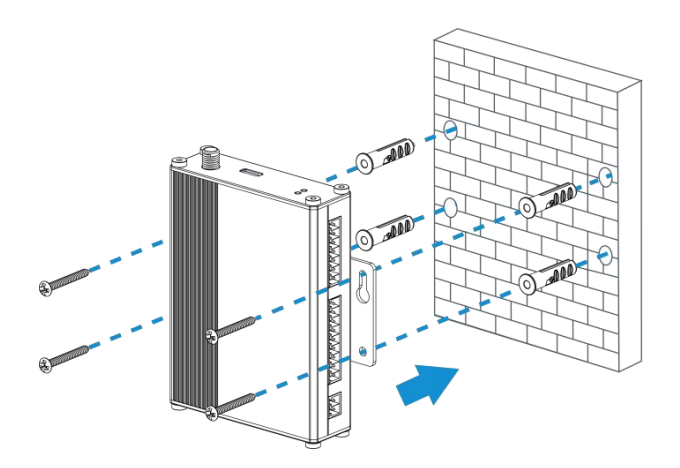

## 3.3.2 Montaje en riel DIN

1. Fije el clip de montaje al dispositivo con 3 tornillos.

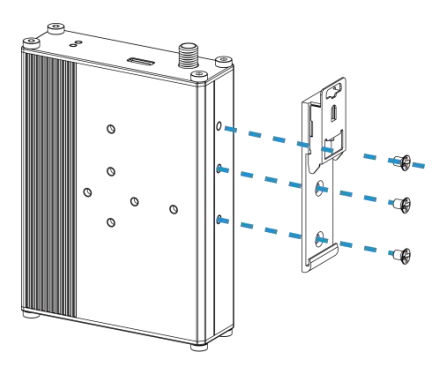

También puede probar los siguientes métodos de instalación:

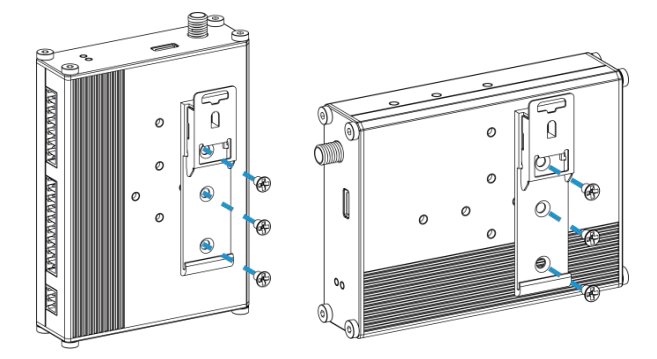

2. Cuelgue el dispositivo en el riel DIN. El ancho del carril DIN es de 3,5 cm.

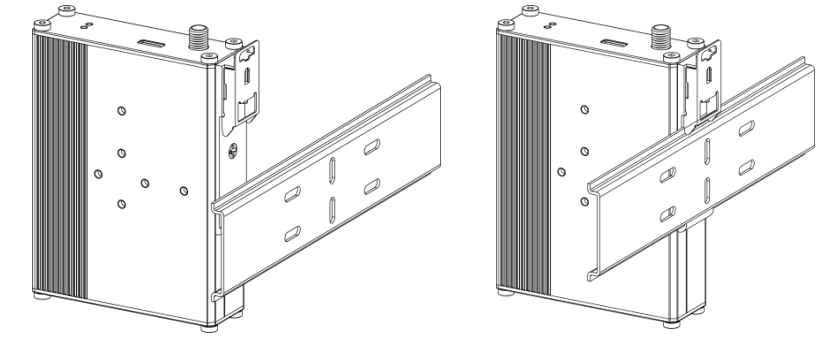

## 4. Guía de operación

- 4.1 Iniciar sesión en ToolBox
- 1. Descargue el software ToolBox desde<u>Sitio web de IoT de Milesight</u>.
- 2. Encienda el dispositivo UC300-915M, luego conéctelo a la computadora a través del puerto tipo C.

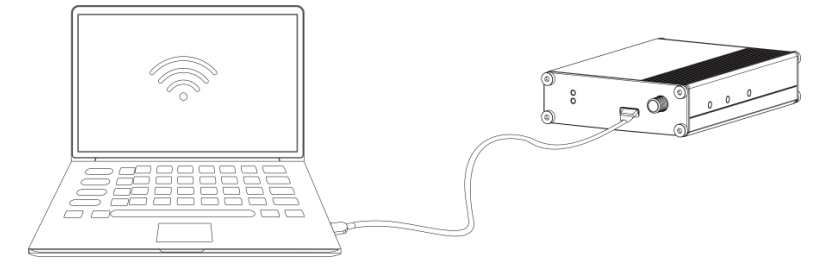

3. Abra ToolBox y seleccione el tipo como "General", luego haga clic en la contraseña para iniciar sesión en ToolBox.

(Contraseña predeterminada: 123456)

| Туре         | General | •        |
|--------------|---------|----------|
| Serial port  | COM4    | •        |
| Login passwo | rd      |          |
| Baud rate    | 115200  | -        |
| Data bits    | 8       | <u>•</u> |
| Parity bits  | None    | <u>•</u> |
| Stop bits    | 1       | •        |

4. Después de iniciar sesión en ToolBox, puede cambiar la configuración del dispositivo.

| Status >                |                                        |
|-------------------------|----------------------------------------|
| Model:                  | UC300-470M                             |
| Serial Number:          | 6445B43411300001                       |
| Device EUI:             | 24e124445b434113                       |
| Firmware Version:       | 01.01-a8                               |
| Hardware Version:       | 1.0                                    |
| Join Status:            | Activate                               |
| RSSI/SNR:               | -116/-22                               |
| Channel Mask:           | 00000000000000000000000000000000000000 |
| Uplink Frame-counter:   | 7                                      |
| Downlink Frame-counter: | 0                                      |
| Device Time:            | 2022-03-17 09:47:19 Sync               |

## 4.2 Configuración de comunicación

#### 4.2.1 Configuración de LoRaWAN (solo versión de LoRaWAN)

La configuración de LoRaWAN se utiliza para configurar los parámetros de transmisión en LoRaWAN®red ysolo se aplica a UC300-915M LoRaWAN®versión.

#### Configuración básica de LoRaWAN:

Ir a "Configuración de LoRaWAN -> Básico" para configurar el tipo de unión, la aplicación EUI, la clave de la aplicación

y otrainformación. También puede mantener todas las configuraciones por defecto.

| Device EUI                     | 24E124445B434113    |   |
|--------------------------------|---------------------|---|
| App EUI                        | 24E124C0002A0001    |   |
| Application Port               | 85                  |   |
| Join Type                      | OTAA                | • |
| Class Type                     | (?) Class C         | - |
| Application Key                | ****                |   |
| RX2 Date Rate                  | DR0 (SF12, 125 kHz) | - |
| RX2 Frequency                  | 505300000           |   |
| Spread Factor                  | () SF10-DR2         | - |
| Confirmed Mode                 | 0                   |   |
| Rejoin Mode                    |                     |   |
| Set the number of packets sent | 32 packets          |   |
| ADR Mode                       | ⑦☑                  |   |
| TXPower                        | TXPower0-19.15 dBm  | - |

| Parámetros                   | Descripción                                                                             |
|------------------------------|-----------------------------------------------------------------------------------------|
| Dispositivo EUI              | Identificación única del dispositivo en la etiqueta.                                    |
| Aplicación EUI               | La aplicación EUI predeterminada es 24E124C0002A0001.                                   |
|                              | El puerto utilizado para enviar y recibir datos (datos RS232 excluidos), predeterminado |
| Puerto de aplicación         | el puerto es 85                                                                         |
| Modo de trabajo              | Fijo como Clase C.                                                                      |
| Tipo de unión                | Los modos OTAA y ABP están disponibles.                                                 |
| Clave de aplicación          | Appkey para el modo OTAA, el valor predeterminado es 5572404C696E6B4C6F52613230313823.  |
| Dirección del<br>dispositivo | DevAddr para el modo ABP, el valor predeterminado es 5ela las 12eldígitos de SN.        |
| Sesión de red                | Nwkskey para el modo ABP, el valor predeterminado es 5572404C696E6B4C6F52613230313823.  |

| Llave                        |                                                                                                |
|------------------------------|------------------------------------------------------------------------------------------------|
| Solicitud<br>Clave de sesión | Appskey para el modo ABP, el valor predeterminado es 5572404C696E6B4C6F52613230313823.         |
| Velocidad de datos<br>RX2    | Tasa de datos RX2 para recibir enlaces descendentes.                                           |
| Frecuencia RX2               | Frecuencia RX2 para recibir enlaces descendentes. Unidad: Hz                                   |
| Factor de dispersión         | Si ADR está deshabilitado, el dispositivo enviará datos a través de este factor de dispersión. |
| Modo confirmado              | Si el dispositivo no recibe el paquete ACK del servidor de red, lo volverá a enviar            |
|                              | datos 3 veces como máximo.                                                                     |
|                              | Intervalo de informe ≤ 30 minutos: el dispositivo enviará montajes específicos de LoRaMAC      |
|                              | paquetes para verificar el estado de la conexión cada 30 minutos; Si no recibe respuesta       |
|                              | después de paquetes específicos, el dispositivo se volverá a unir.                             |
| Modo reincorporarse          | Intervalo de informe > 30 minutos: el dispositivo enviará montajes específicos de LoRaMAC      |
|                              | paquetes cada para verificar el estado de la conexión cada intervalo de informe; Si no al      |
|                              | recibir respuesta después de paquetes específicos, el dispositivo se volverá a unir.           |
| Modo ADR                     | Permita que el servidor de red ajuste la tasa de datos del dispositivo.                        |
| Poder TX                     | Transmite la potencia del dispositivo.                                                         |

#### Nota:

1)Comuníquese con ventas para obtener la lista de dispositivos EUI si hay muchas unidades.

2) Póngase en contacto con ventas si necesita claves de aplicación aleatorias antes de comprar.

3) Seleccione el modo OTAA si usa Milesight IoT Cloud para administrar dispositivos.

4) Solo el modo OTAA admite el modo de reincorporación.

#### Configuración de frecuencia de LoRaWAN:

Ir a "Configuración de LoRaWAN -> Canal" para seleccionar la frecuencia compatible y seleccionar los canales para enviarenlaces ascendentes. Asegúrese de que los canales coincidan con LoRaWAN® puerta.

| Basic |       | Channel                              |                       |          |              |          |
|-------|-------|--------------------------------------|-----------------------|----------|--------------|----------|
|       | Index | Support Frequency :<br>Frequency/MHz | EU868<br>Max Datarate | ¥        | Min Datarate |          |
| M     | 0     | 868.1                                | 5-SF7BW125            | <u> </u> | 0-SF12BW125  | <u>*</u> |
|       | 1     | 868.3                                | 5-SF7BW125            | <u>*</u> | 0-SF12BW125  | *        |
|       | 2     | 868.5                                | 5-SF7BW125            | <u> </u> | 0-SF12BW125  | <u> </u> |
|       | 3     | 0                                    | 5-SF7BW125            | <u> </u> | 0-SF12BW125  | <u>*</u> |
|       | 4     | 0                                    | 5-SF7BW125            | <u> </u> | 0-SF12BW125  | <u>_</u> |
|       | 5     | 0                                    | 5-SF7BW125            | <u> </u> | 0-SF12BW125  | <u>.</u> |
|       | 6     | 0                                    | 5-SF7BW125            | <u>.</u> | 0-SF12BW125  | <u> </u> |
|       | ä     | 0                                    | C OF TOWARD           | _1       | 0.0540014405 | -1       |

Si la frecuencia es una de CN470/AU915/US915, puede ingresar el índice del canal que deseahabilitar en el cuadro de entrada, separándolos por comas.

#### Ejemplos:

1, 40: Habilitación de Canal 1 y Canal 40

1-40: Habilitación de Canal 1 a Canal 40

1-40, 60: Habilitación del Canal 1 al Canal 40 y Canal 60 Todos:

Habilitación de todos los canales

Nulo: Indica que todos los canales están deshabilitados

|                             | Support Frequency : | AU915               |        |
|-----------------------------|---------------------|---------------------|--------|
| Enabled Channel Index: 0-71 |                     |                     |        |
| Channel Index               | Frequency/MHz       | Channel Spacing/MHz | BW/kHz |
| 0 - 15                      | 915.2 - 918.2       | 0.2                 | 125    |
| 16 - 31                     | 918.4 - 921.4       | 0.2                 | 125    |
| 32 - 47                     | 921.6 - 924.6       | 0.2                 | 125    |
| 48 - 63                     | 924.8 - 927.8       | 0.2                 | 125    |
| 64 - 71                     | 915.9 - 927.1       | 1.6                 | 500    |

#### 4.2.2 Configuración celular y de aplicaciones (solo versión celular)

La configuración celular se utiliza para configurar los parámetros de transmisión en la red celular y essolo se aplica a la versión celular UC300-915M.

## Configuración celular:

| Network Type          | Auto        |  |
|-----------------------|-------------|--|
| PIN Code              |             |  |
| User                  |             |  |
| Password              |             |  |
| APN                   |             |  |
| SMS Center Number 🧿   |             |  |
| SMS Data Coding Scher | 7 BIT       |  |
| NTP Server            | www.ntp.org |  |
| Change Password       |             |  |

Ir a "General -> Básico" para configurar los ajustes celulares básicos.

| Parámetros_                  | Descripción                                                                                                    |  |
|------------------------------|----------------------------------------------------------------------------------------------------|--|
|                              | Seleccione entre "Auto", "Solo 4G", "Solo 3G" y "Solo 2G".                                                                                                  |  |
| Tipo de red                  | Automático: conéctese automáticamente a la red con la señal más fuerte.                                                                                     |  |
|                              | Solo 4G: conéctese solo a la red 4G.Etcétera.                                                                                                    |  |
|                              |                                                                                                    |  |
| Código PIN                   | Ingrese un código PIN de 4 a 8 caracteres para desbloquear la tarjeta SIM.                                                                                  |  |
| Usuario                      | Ingrese el nombre de usuario para la conexión de acceso telefónico celular proporcionada por el ISP local. La longitud máxima es de 31 caracteres.          |  |
| Contraseña                   | Ingrese la contraseña para la conexión de acceso telefónico celular proporcionada por el ISP local.<br>La longitud máxima es de 31 caracteres.              |  |
| APN                          | Ingrese el nombre del punto de acceso para la conexión de acceso telefónico celular<br>proporcionada por local ISP. La longitud máxima es de 31 caracteres. |  |
| Centro de SMS                | Introduzca el número del centro de SMS local para almacenar, reenviar, convertir yentrega de                                                                |  |
| Número                       | mensajes SMS. Esto es necesario si necesita utilizar el control de SMS o característica de                                                                  |  |
|                              | informes.                                                                                                    |  |
|                              | 7 bits: Codificación de mensajes GSM estándar para las letras y símbolos más comunes,                                                                       |  |
| Codificación de datos<br>SMS | puede contener hasta 160 caracteres.                                                                                                    |  |
| Esquema                      | 8 bits: Adecuado para mensajes multimedia, puede contener hasta 140 caracteres.                                                                             |  |

| 111 | IVILLESIGNT TO I |
|-----|------------------|
|     |                  |

|                       | UCS-2:envíe caracteres Unicode y se adapte a más idiomas como el chino,                                                                                                    |
|-----------------------|----------------------------------------------------------------------------------------------------|
|                       | Coreano y árabe, pueden contener hasta 70 caracteres.                                                                                                    |
| Servidor NTP          | Introduzca la dirección IP o el nombre de dominio del servidor NTP. Después de registrarse en red, el dispositivo sincronizará la hora del dispositivo desde este servidor. Por defecto: www.ntp.org |
| Cambiar la contraseña | Cambie la contraseña para iniciar sesión ToolBox y validación de contraseña de SMS.                                                                                                    |

## Configuraciones de la aplicación:

Ir a "Aplicación -> Aplicación" para configurar los ajustes para enviar datos a los servidores correspondientes. Acerca de los temas de MQTT, consulte el Protocolo de comunicación celular UC300-915M.

| plication              | SMS        |             |                     |
|------------------------|------------|-------------|---------------------|
| Enable                 |            |             |                     |
| Descriptions           |            |             | This is a UC300 for |
| Application Mod        | e          | ?           | TCP                 |
| Keep Alive In          | terval (s) |             | 60                  |
| Reporting Interval (s) |            |             | 1800                |
| Custom Hear            | tbeat Mode | ?           |                     |
| Server Addres          | 35         | Server Port | t Status            |

| Parámetros                    | Descripción                                                                                                    |  |
|-------------------------------|----------------------------------------------------------------------------------------------------|--|
| Modo de aplicación            | Seleccione entre "Milesight IoT Cloud", "AWS", "TCP", "UDP" y "MQTT".                                                                                                 |  |
| Intervalo de informe<br>(s)   | El intervalo de informes de datos de la interfaz. Predeterminado: 1800s, Rango: 10-64800s<br>Nota: Para el modo Milesight IoT Cloud, el intervalo de informe debe ser |  |
|                               | configurado en la página web de la nube.                                                                                                    |  |
| Nube de loT de Milesight      |                                                                                                    |  |
| Intervalo de mantener<br>vivo | Después de conectarse, el dispositivo enviará paquetes de latidos regularmente para mantenerse vivo.                                                                  |  |
| (s)                           | Predeterminado: 200 s. Bando: 1-3600 s.                                                                                                    |  |

| (S)                           | Predeterminado: 200 s, Rango: 1-3600 s                                                               |
|-------------------------------|----------------------------------------------------------------------------------------------------|
| AWS                           |                                                                                                    |
| Dirección del servidor        | Complete el nombre de dominio del servidor de AWS al que se envían los datos.                        |
| Intervalo de mantener<br>vivo | Después de conectarse, el dispositivo enviará paquetes de latidos regularmente para mantenerse vivo. |

| (s)                                  | Predeterminado: 200 s, Rango: 1-3600 s                                                                                                    |  |
|--------------------------------------|----------------------------------------------------------------------------------------------------|--|
| Archivo CA                           | Importe el archivo CA.crt.                                                                                                    |  |
| Certificado de cliente               | Importe el certificado de cliente.                                                                                                    |  |
| Clave de cliente                     | Importe la clave del cliente.                                                                                                    |  |
| TCP/UDP                              |                                                                                                    |  |
| Descripción                          | Después de establecer la conexión TCP/UDP, el dispositivo enviará un paquete<br>incluyendo la descripción para identificar el dispositivo. La longitud máxima es 32<br>caracteres.          |  |
| Intervalo de mantener<br>vivo<br>(s) | Para la conexión TCP, el dispositivo enviará paquetes de latidos regularmente para mantener vivo. Predeterminado: 60 s, Rango: 60-7200 s                                                    |  |
| Latido personalizado<br>Modo         | Una vez habilitado, el dispositivo enviará paquetes de latidos personalizados al servidor TCP.                                                                                              |  |
| Contenido<br>personalizado           | Personaliza el contenido del paquete de latidos. La longitud máxima es de 32 caracteres.                                                                                                    |  |
| Intervalo de corazón (s)             | El dispositivo enviará paquetes de latidos personalizados con regularidad. Predeterminado: 30 s,<br>Rango: 30-3600 s                                                                        |  |
| Requerir respuesta                   | Después de que el dispositivo envíe un paquete personalizado de latidos, necesita una respuesta específica delservidor.                                                                     |  |
| Contenido de la respuesta            | Personalice el contenido de respuesta del servidor después de recibir paquetes de latidos personalizados. La longitud máxima es de 32 caracteres.                                           |  |
| Dirección del servidor               | Complete la dirección del servidor TCP/UDP (IP/nombre de dominio).                                                                                                    |  |
| Puerto de servicio                   | Rellene el puerto del servidor TCP/UDP. Rango: 1-65535.<br>Nota: La dirección y el puerto del servidor no deben ser exactamente iguales a la configuración de TCP/UDP en la página "RS232". |  |
| Estado                               | Muestra el estado de conexión entre el dispositivo y el servidor.                                                                                                    |  |
| MQTT                                 |                                                                                                    |  |
| Dirección del corredor               | Complete la dirección del corredor MQTT para recibir datos.                                                                                                    |  |
| Puerto                               | Rellene el puerto de agente de MQTT para recibir datos.                                                                                                    |  |
| Identificación del cliente           | El ID del cliente es la identidad única del cliente para el servidor, debe ser único cuando todos los<br>clientes están conectados al mismo servidor.                                       |  |
| Intervalo de mantener<br>vivo(s)     | Después de que el cliente esté conectado con el servidor, el cliente enviará un latido paquete regularmente para mantener vivo. Predeterminado: 60 s, Rango: 1-65535 s                      |  |
| Credenciales de usuario              |                                                                                                    |  |

| Permitir          | Habilitar las credenciales de usuario.                                |
|-------------------|-----------------------------------------------------------------------|
| Nombre de usuario | El nombre de usuario utilizado para conectarse al intermediario MQTT. |

Contraseña

La contraseña utilizada para conectarse al agente MQTT.

| TLS |          |          |
|-----|----------|----------|
|     | Permitir | Habilite |

| Permitir               | Habilite el cifrado TLS en la comunicación MQTT. |
|------------------------|--------------------------------------------------|
| Protocolo              | Está arreglado como TLS v1.2.                    |
| Archivo CA             | Importe el archivo CA.crt.                       |
| Certificado de cliente | Importe el certificado de cliente.               |
| Clave de cliente       | Importe la clave del cliente.                    |

### 4.2.3 Configuración de SMS (solo versión celular)

La versión celular de UC300-915M admite el control de SMS y el informe de SMS. Antes de eso, asegúrese de que el dispositivo se haya registrado en la red celular y que el número del centro de SMS esté escrito en "General-> Básico" ajustes. Acerca de los comandos de control de SMS y el contenido del informe, consulte el Protocolo decomunicación celular UC300-915M

| SMS Control             |  |
|-------------------------|--|
| Control Center Number 1 |  |
| Control Center Number 2 |  |
| Success Confirmation    |  |
| Failure Confirmation    |  |

| Control SMS                 |                                                                                                    |
|-----------------------------|----------------------------------------------------------------------------------------------------|
| Parámetros                  | Descripción                                                                                                    |
| Permitir                    | Habilite esta opción para permitir que los usuarios envíen SMS para controlar el dispositivo.                   |
| Centro de control<br>Número | El número utilizado para controlar este dispositivo. Se pueden agregar 2 números de control en mayoría.         |
| Éxito<br>Confirmación       | Después del éxito del control, el dispositivo enviará una respuesta exitosa al centro de control número.        |
| Falla<br>Confirmación       | Después de una falla de control, el dispositivo enviará una respuesta de falla al número del centro de control. |

| SMS Report              |             |
|-------------------------|-------------|
| Any Change Report       |             |
| Regular Report Interval | 720 min     |
| SMS Messaging Protocol  | ⑦ General ▼ |
| Number 1                |             |
| Number 2                |             |
| Number 3                |             |
| Number 4                |             |
| Number 5                |             |
| Number 6                |             |

| Informe SMS                    |                                                                                                    |
|--------------------------------|----------------------------------------------------------------------------------------------------|
| Parámetros                     | Descripción                                                                                                    |
| Permitir                       | Habilite para permitir que el dispositivo informe el estado DI/DO del dispositivo a través de SMS.                                                                                                    |
| Cualquier cambio<br>Informe    | Cuando cualquiera de los estados de las interfaces DI/DO cambia, el dispositivo enviará el estado actual vía SMS.                                                                                                    |
| Informe periódico<br>Intervalo | Informe el tiempo, la señal, el tipo de red y el estado/valores de la interfaz de datos de dispositivo regularmente a través de SMS. Predeterminado: 720 minutos, Rango: 1-1440 minutos.                                                                                    |
| Mensajería SMS<br>Protocolo    | Seleccione el protocolo de mensajería SMS. Es General por defecto.<br><b>General:</b> Enviar SMS como formato de cadena general.<br><b>UCP:</b> Enviar SMS en formato hexadecimal, puede decodificarlo refiriéndose a UC300-915M<br>Documento de protocolo de comunicación. |
| Número                         | Informes SMS a estos números de teléfono. Se pueden sumar 6 números como máximo.                                                                                                    |

## 4.3 Configuración de la interfaz de datos

4.3.1 Configuración básica

## Versión LoRaWAN:

| Device ID               | 6445C06166800001 |  |
|-------------------------|------------------|--|
| Reporting Interval(min) | 20               |  |
| LoRa D2D                |                  |  |
| D2D Key                 | ******           |  |
| Change Password         |                  |  |

| Parámetros            | Descripción                                                                         |
|-----------------------|-------------------------------------------------------------------------------------|
| ID del dispositivo    | Muestra el SN del dispositivo.                                                      |
| Intervalo de informe  | Intervalo de informe de transmisión de datos al servidor de red. Predeterminado: 20 |
|                       | minutos Nota: La transmisión RS232 no seguirá el intervalo de informes.             |
| lora d2d              | Ver detalles en <u>capítulo 4.5</u> .                                               |
| Cambiar la contraseña | Cambie la contraseña para iniciar sesión en ToolBox.                                |

## Versión celular:

Ver configuración celular en capítulo 4.2.2.

#### 4.3.2 Configuración de entrada digital/pulso

UC300-915M admite 4 entradas digitales y cada entrada puede funcionar como modo de entrada digital para detectar nivel alto/bajo o contador de pulsos para registrar valores de conteo. Cuando funciona como entrada digital, UC300-915M cargará los datos de acuerdo con el intervalo de informes o cuando cambie el estado.

| Interface Name | DI_1                |
|----------------|---------------------|
| Enable         |                     |
| Interface Type | Digital Input       |
| Status         | Enter Fetch         |
| Interface Name | DI_2                |
| Enable         |                     |
| Interface Type | Counter             |
| Digital Filter |                     |
| Counter Values | Refresh Start Clear |

| Parámetros      | Descripción                                                                                                    |
|-----------------|----------------------------------------------------------------------------------------------------|
| Permitir        | Habilite la entrada digital para detectar el estado y cargar los datos.                                                                               |
| Entrada digital |                                                                                                    |
| Buscar          | Haga clic para obtener el estado de entrada actual.                                                                                                   |
| Encimera        |                                                                                                    |
| Filtro Digital  | Se recomienda habilitar cuando el período de pulso es mayor a 250tus.                                                                                 |
| Iniciar/Parar   | Haga clic para iniciar/detener el conteo. Tenga en cuenta que UC300-915M enviará datos no modificables contando valores si no hace clic en "Iniciar". |
| Actualizar      | Actualizar para obtener los valores de contador más recientes.                                                                                        |
| Claro           | Cuente el valor desde 0.                                                                                                    |

Nota: El valor de conteo se perderá si el UC300-915M pierde energía.

#### 4.3.3 Configuración de salida digital

UC300-915M admite 2 salidas digitales para controlar los dispositivos.

| Interface Name             | DO_1                             | COM | NO         |
|----------------------------|----------------------------------|-----|------------|
| Enable                     |                                  | •   |            |
| When Power is Restored, DO | Return to Previous Working State |     | 7          |
| Status                     | Closed 🥥 Fetch Switch            |     |            |
| Interface Name             | D0_2                             | СОМ | NO         |
| Enable                     |                                  | •   |            |
| When Power is Restored, DO | Turn to Normally Closed          |     | 1          |
| Status                     | Open 🤗 Fetch Switch              |     | <b>—</b> • |
|                            |                                  |     | NC         |

| Parámetros                    | Descripción                                                                                                    |
|-------------------------------|----------------------------------------------------------------------------------------------------|
| Permitir                      | Habilite la salida digital para controlar el dispositivo y cargue el estado modificado.                                                               |
| Cuando el poder es restaurado | Después de que se restablezca la alimentación del dispositivo, el estado DO volverá a normalmente cerrado o normalmente abierto según este parámetro. |
| Buscar                        | Haga clic para obtener el estado de salida actual.                                                                                                    |
| Cambiar                       | Haga clic para cambiar el estado de DO.                                                                                                    |

#### 4.3.4 Configuración de RS485

UC300-915M tiene un puerto RS485 para la conexión de dispositivos Modbus RTU.

- 1. Conecte el dispositivo RS485 al puerto RS485.
- Vaya a "General -> RS485" para habilitar RS485 y configurar los ajustes del puerto serie. Puerto serial la configuración debe ser igual como los dispositivos terminales RS485.

| 1 bits 💌 |
|----------|
| 8 bits   |
| None     |
| 9600 🔽   |
| 50       |
| 500      |
| 3        |
| ⑦ ☑      |
| 0        |
|          |

| Parámetros                          | Descripción                                                                                                    |
|-------------------------------------|----------------------------------------------------------------------------------------------------|
| Permitir                            | Permita que el dispositivo recopile datos RS485 y cargue los datos.                                                                                                    |
| Bit de parada                       | 1 bit/2 bits están disponibles.                                                                                                    |
| Bit de datos                        | 8 bits está disponible.                                                                                                    |
| Paridad                             | Ninguno, Impar y Horno están disponibles.                                                                                                    |
| Tasa de baudios                     | 1200/2400/4800/9600/19200/38400/57600/115200 están disponibles.                                                                                                    |
| Intervalo de ejecución<br>(EM)      | El intervalo de ejecución entre cada comando de canal Modbus.                                                                                                    |
| Tiempo máximo de<br>respiración(EM) | El tiempo máximo de respuesta que el UC300-915M espera para la respuesta a la dominio. Si no obtiene una respuesta después del tiempo máximo de respuesta, es determinó que el comando ha expirado. |
| Tiempo máximo de reintento(EM)      | Establezca los tiempos máximos de reintento después de que el dispositivo no pueda leer los datos de RS485 dispositivos terminales.                                                                 |
| Modobus RS485                       |                                                                                                    |
| puente LoRaWAN                      | Si este modo está habilitado, el dispositivo transmitirá comandos Modbus RTU desde el servidor de red a los dispositivos terminales RS485 de forma transparente y enviar Modbus responde            |
| (LoRaWAN®                           | originalmente al servidor de red. <b>Puerto:</b> Seleccione de 2-84, 86-223.                                                                                                    |
| Solo versión)                       |                                                                                                    |

3. Haga clic en  $\oplus$  para agregar canales Modbus, luego guarde las configuraciones.

| Channel Set | ttings |                                                      | Fetch All         |
|-------------|--------|------------------------------------------------------|-------------------|
| Channel ID  | Name   | Slave ID Address Quantity Type Byte Order Sign Value |                   |
| 1 -         | 1      | 1 0 1 Input Register(INT16) • AB • C Setch           | $\otimes$         |
| 2 •         | test   | 255 5535 2 Coil 🖵 🗹 📿 Fetch                          | + 😣               |
| Save        |        |                                                      | Up to 16 channels |

| Parámetros     | Descripción                                                                                                    |  |  |  |  |
|----------------|----------------------------------------------------------------------------------------------------|--|--|--|--|
| Canal ID       | Seleccione el ID de canal que desea configurar entre 16 canales.                                                                                                    |  |  |  |  |
| Nombr<br>e     | Personalice el nombre para identificar cada canal Modbus.                                                                                                    |  |  |  |  |
| ID de esclavo  | Establezca la ID de esclavo Modbus del dispositivo terminal.                                                                                                    |  |  |  |  |
| DIRECCIÓN      | La dirección de partida para la lectura.                                                                                                    |  |  |  |  |
| Cantidad       | Establezca leer cuántos dígitos desde la dirección inicial. Para LoRaWAN®versión, fija a 1; para la versión celular, se puede configurar de 1 a 4.                                                                                                    |  |  |  |  |
| Тіро           | Seleccione el tipo de datos de los canales Modbus.                                                                                                    |  |  |  |  |
| Orden de bytes | Configure el orden de lectura de datos Modbus si configura el tipo como Registro de entrada o registro de retención.<br>INT32/Flotante: ABCD, CDBA, BADC, DCBA<br>INT16: AB, BA                                                                                                    |  |  |  |  |
| Firmar         | La marca indica que el valor tiene un signo más o menos.                                                                                                    |  |  |  |  |
| Buscar         | Después de hacer clic, UC300-915M enviará el comando de lectura Modbus para<br>probar si puede leer los valores correctos.<br>Ejemplo: Como esta configuración, el dispositivo enviará el comando: 01 03 00 00 00 01 84<br>0A<br>Channel Settings<br>Channel D Name Slave ID Address Quantity Type Byte Order Sign Value<br>1 		 temperature 1 0 1 Holding Register((NT16) 		 AB 		 O 		 Cetch |  |  |  |  |

4. Haga clic en "Obtener" para comprobar si el UC300-915M puede leer los datos correctos de los dispositivos terminales.

| 4 - | с | 1 | 0 | 1 | Input Register(INT16) | - | AB | • | 21 | $\odot$ | Fetch |  |
|-----|---|---|---|---|-----------------------|---|----|---|----|---------|-------|--|
|     |   |   |   |   |                       |   |    |   |    |         |       |  |

Nota: No haga clic en "Obtener" con frecuencia, ya que el tiempo de respuesta es diferente para cada dispositivo terminal.

#### 4.3.5 Configuración de RS232

UC300-915M tiene una interfaz RS232 para una comunicación transparente. Usualmente usará diferentes túneles de otras interfaces de datos para comunicarse con el servidor.

| 9600        | •                                                                                                    |
|-------------|----------------------------------------------------------------------------------------------------|
| 1 bits      | •                                                                                                    |
| 8 bits      | •                                                                                                    |
| None        | •                                                                                                    |
| 256         |                                                                                                    |
| 100         |                                                                                                    |
| 86          |                                                                                                    |
| ТСР         | _                                                                                                    |
| 60          |                                                                                                    |
| 256         |                                                                                                    |
| 100         |                                                                                                    |
| 10          |                                                                                                    |
|             |                                                                                                    |
|             |                                                                                                    |
| Server Port | Status                                                                                                    |
|             |                                                                                                    |
|             |                                                                                                    |
|             | 9600     1 bits     8 bits     8 bits     100     256     100     86     TCP     60     256     100     86     Server Port |

| Parámetros                     | Descripción                                                                                                    |
|--------------------------------|----------------------------------------------------------------------------------------------------|
| Tasa de baudios                | 1200/2400/4800/9600/19200/38400/57600/115200 están disponibles.                                                                   |
| Bit de datos                   | 8 bits está disponible.                                                                                                    |
| Bit de parada                  | 1 bit/2 bits están disponibles.                                                                                                   |
| Paridad                        | Ninguno, Impar y Horno están disponibles.                                                                                         |
| Longitud del paquete<br>(byte) | Cuando el dispositivo recibe datos RS232 hasta esta longitud, los fragmentará como un solo paquete y enviarlo al servidor de red. |
| Marco en serie                 | El intervalo en el que el dispositivo envía datos en serie reales almacenados en el búfer                                         |

| Intervalo (ms)                   | zona a red pública. El rango es 10-65535 milisegundos. <b>Nota:</b> los datos se enviarán cuando el tamaño real de los datos en serie alcance el valor preestablecido tamaño del paquete, aunque esté dentro del intervalo de tramas en serie. |
|----------------------------------|----------------------------------------------------------------------------------------------------|
| Versión LoRaWAN                  |                                                                                                    |
| Puerto                           | Envíe o reciba datos RS232 desde este puerto, este puerto debe ser diferente de el puerto de la aplicación.<br>Rango:2-84, 86-223.                                                                                                    |
| Versión celular                  |                                                                                                    |
| Protocolo                        | Seleccione el protocolo "TCP" o "UDP".                                                                                                    |
| Intervalo de mantener<br>vivo(s) | Para la conexión TCP, el dispositivo enviará paquetes de latidos regularmente para mantener vivo. Predeterminado: 60 s, Rango: 60-7200 s                                                                                                    |
| Intervalo de reconexión(s)       | Después de una falla de conexión, el dispositivo se volverá a conectar al servidor TCP después<br>del intervalo preestablecido. Predeterminado: 10 s, Rango: 10-60 s.                                                                          |
| Registrar cadena                 | Después de establecer la conexión TCP/UDP, el dispositivo enviará el registro cadena para<br>identificar el dispositivo. La longitud máxima es de 32 caracteres.                                                                               |
| Dirección del servidor           | Complete la dirección del servidor TCP o UDP (IP/nombre de dominio).                                                                                                    |
| Puerto de servicio               | Complete el puerto del servidor TCP o UDP. Rango: 1-65535.<br>Nota: La dirección y el puerto del servidor no deben ser exactamente iguales a los<br>Configuración de TCP/UDP en "Modo de aplicación".                                          |
| Estado                           | Muestra el estado de la conexión entre el dispositivo y el servidor TCP.                                                                                                    |

## 4.3.6 Ajustes analógicos/PT100

UC300-915M tiene dos entradas analógicas de 4-20 mA, dos entradas analógicas de 0-10 V y dos entradas PT100 para conexión del dispositivo. Después de los cableados, puede hacer clic en "Obtener" para verificar si el valor es correcto.

#### PT100 Nota:

1) La unidad de temperatura en el paquete de informes se fija como °C.

2) Modifique la configuración del umbral de condición IF del comando si cambia la temperatura unidad.

| Interface Name | 4-20mA_1 4    |
|----------------|---------------|
| Enable         |               |
| Osh            | 20.00         |
| Osl            | 4.00          |
| Unit           | mA            |
| Status         | O Fetch       |
| Interface Name | 0-10V_1       |
| Enable         |               |
| Osh            | 10.00         |
| Osl            | 0.00          |
| Unit           | V             |
| Status         | 0.00V 🥥 Fetch |
| Interface Name | PT100_1       |
| Enable         |               |
| Unit           | °C 🗾          |
| Status         | O Fetch       |

## 4.4 Comando SI-ENTONCES

UC300-915M admite la configuración local de comandos IF-THEN para realizar algunas acciones automáticamente, incluso sin conexión a la red. A un dispositivo se le pueden agregar 16 comandos como máximo.

1. Vaya a la página "Comando", haga clic en "Editar" para agregar comandos.

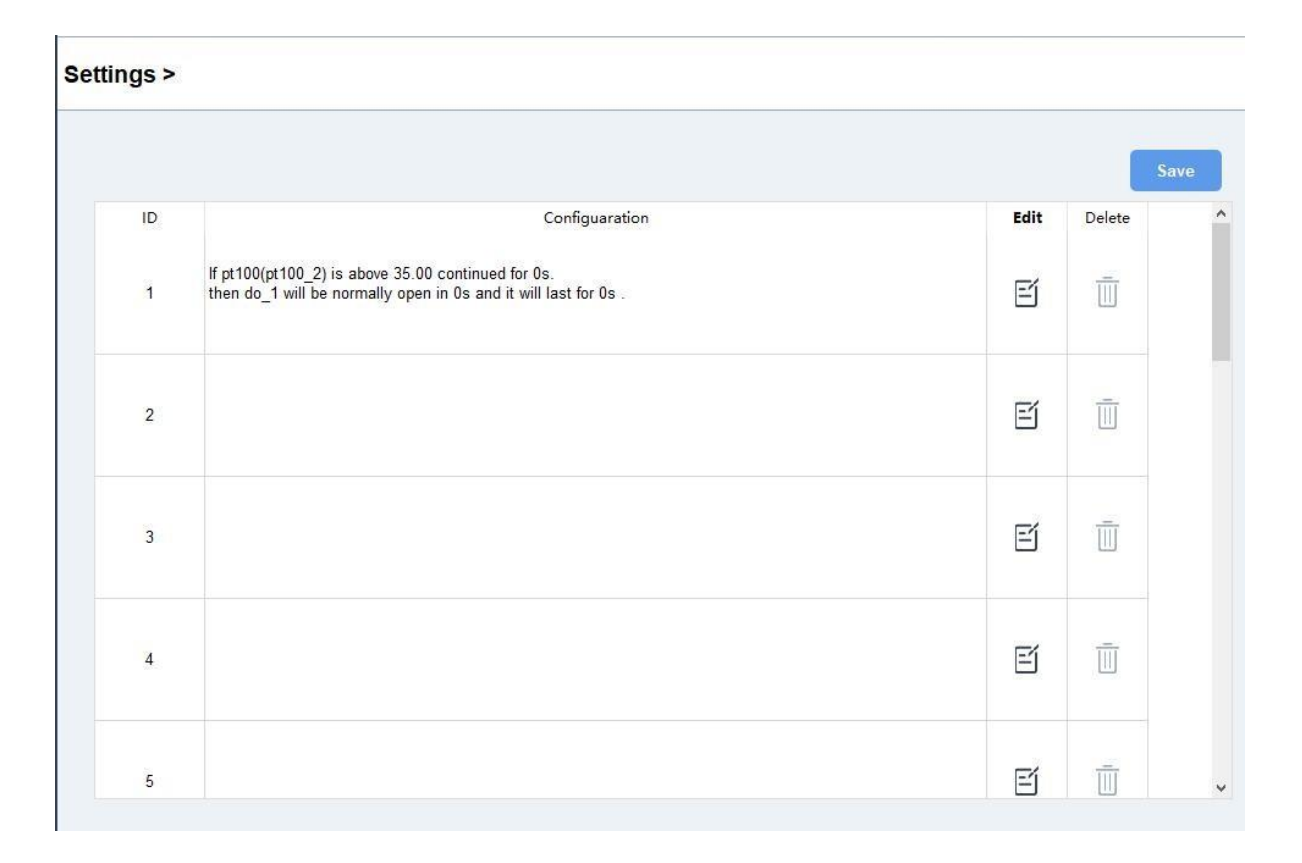

| ( | Configuration for command NO.2      |
|---|-------------------------------------|
| F | Digital Input                       |
|   | DI 2 💌 Or 💌 DI 3 💌 🛞                |
|   | goes active (rising edge-triggered) |
|   | Is continued for 3                  |
|   | Set lockout time 🕜 🛛 0 s 💌          |

2. Establezca una condición IF basada en los datos del dispositivo terminal o el estado del dispositivo UC300-915M.

| Condición       | Descripción                                                                                                    |
|-----------------|----------------------------------------------------------------------------------------------------|
|                 | Establezca la condición de tiempo. La hora del dispositivo se sincronizará una vez después                                                                                                    |
| Tiempo          | unirse/registrarse en la red, también puede sincronizar la hora manualmente en "Estado" página.                                                                                                    |
| Entrada digital | Cuando el dispositivo UC300-915M detecta la DI como un estado específico.<br><b>Se continúa para:</b> el estado de DI cambiado debería durar algún tiempo.<br><b>Establecer el tiempo de bloqueo:</b> después del tiempo de bloqueo, UC300-915M detectará si el<br>estado DI coincide la condición. 0 significa que esta condición IF solo se detectará una vez. |

celular.

| Encimera                       | Cuando el contador de pulsos alcanza un valor específico. Esto solo funciona cuando DI funciona como modo contador.                      |
|--------------------------------|----------------------------------------------------------------------------------------------------|
|                                | Cuando el valor alcanza cualquier umbral.<br><b>Se continúa para:</b> El valor analógico debería durar algún tiempo.                     |
| Canal/4-20m A/0-               | Establecer el tiempo de bloqueo: Después del tiempo de bloqueo, el dispositivo UC300-915M                                                |
| 10V/PT100                      | detectará si es analogico el valor conicide coma condición. O significa que esta condición in solo se<br>detectará<br>una vez.           |
|                                | Nota: Para la versión celular UC300-915M, si esta cantidad de canales Modbus es mayor que1, esta condición solo juzgará el primer valor. |
| Recibió un<br>mensaje          | Cuando el dispositivo UC300-915M recibe un mensaje específico del servidor.                                                              |
| El dispositivo<br>reinicios    | Reinicie el dispositivo.                                                                                                    |
| Recibió un D2D                 |                                                                                                    |
| control dominio                | Esto solo funciona con UC300-915M LoRaWAN® versión y la función LoRa D2D es activado. Ver detalles en capítulo $4.5$ .                   |
| La señal la fuerza es<br>débil | Cuando la señal celular UC300-915M es inferior a 10 asu, esto solo funciona con UC300versión                                             |

## 3. Establezca la acción ENTONCES de acuerdo con su solicitud. Puede agregar como máximo 3 acciones en un comando.

| Acción                                                    | Descripción                                                                                                    |
|-----------------------------------------------------------|----------------------------------------------------------------------------------------------------|
| Enviar una costumbre mensaje                              | Envía un mensaje personalizado al servidor.                                                                                                    |
| Disparador de salida                                      | DO puede configurarse como normalmente abierto/normalmente cerrado/cambiar de estado.<br><b>Tiempo de retardo:</b> esta acción se activará después de un tiempo específico;<br><b>Duración:</b> el estado de salida durará un tiempo específico, 0 significa permanente. |
| Reiniciar el dispositivo                                  | Reinicie el dispositivo.                                                                                                    |
| Enviar un control D2D<br>dominio                          | Esto solo funciona con UC300 LoRaWAN® versión y la función LoRa D2D es activado.<br>Ver detalles en <u>capítulo 4.5</u> .                                                                                                    |
| Enviar un Modbus<br>comando a través de<br>Interfaz RS485 | Esto solo funciona con UC300-915M LoRaWAN® versión y la función LoRa D2D es activado.<br>Ver detalles en <u>capítulo 4.5</u> .                                                                                                    |
| Enviar un dispositivo<br>mensaje de estado                | Esto solo funciona con la versión celular UC300-915M y la función de Informe SMS está activado.                                                                                                    |

E

a través de SMS

#### 4.5 Configuración de LoRa D2D (solo versión de LoRaWAN)

El protocolo LoRa D2D está desarrollado por Milesight y se utiliza para configurar la transmisión entre dispositivos Milesight sin puerta de enlace. Cuando la configuración LoRa D2D está habilitada, UC300-915M puede funcionar como uncontrolador LoRa D2D para enviar comandos de control a otros dispositivos o como agente LoRa D2D para recibir comandos para activar los dispositivos DO o RS485.

1. Vaya a "**General -> Básico**", habilite la función LoRa D2D, defina una clave LoRa D2D única que sea igual que los dispositivos de controlador o agente LoRa D2D. (Clave LoRa D2D predeterminada: 5572404C696E6B4C6F52613230313823)

| LoRa D2D        |      |  |
|-----------------|------|--|
| D2D Key         | **** |  |
| Change Password |      |  |
| Save            |      |  |

2. Vaya a "**Configuración de LoRaWAN -> Básico**" para configurar la tasa de datos RX2 y la frecuencia RX2. Cuando UC300915M funciona como controlador LoRa D2D, enviará comandos como configuración RX2.

| App EUI          | 24E124C0002A0001    |
|------------------|---------------------|
| Application Port | 85                  |
| Join Type        | OTAA                |
| Class Type       | Class C             |
| Application Key  | *****               |
| RX2 Date Rate    | DR0 (SF12, 125 kHz) |
| RX2 Frequency    | 505300000           |

3. Vaya a la página "Comando" para configurar las operaciones correspondientes.

Cuando se dispara DI, UC300-915M puede funcionar como controlador LoRa D2D para enviar comandos de control a control

el dispositivo agente LoRa D2D. El comando debe ser un número hexadecimal de 2 bytes.

| C  | Configuration fo  | r command NO.1                                                                                                    |
|----|-------------------|----------------------------------------------------------------------------------------------------|
|    | Digital Input     | <u> </u>                                                                                                    |
|    | DI 1 💌            | ] 🕀 😣                                                                                                    |
|    | goes active (risi | ng edge-triggered) 🗾                                                                                                    |
|    | Is continued for  | 0 s -                                                                                                    |
|    | Set lockout ti    | me 🕜                                                                                                    |
| he | n Send a D2D co   | ontrol command                                                                                                    |
|    |                   |                                                                                                    |
|    | Content is        | 0001                                                                                                    |
|    |                   | No. AND ADDRESS CONTRACTOR OF ADDRESS CONTRACTOR OF ADDRESS CONTRACTOR OF ADDRESS CONTRACTOR ADDRESS CONTRACTOR |
|    |                   |                                                                                                    |

Cuando el UC300-915M recibe un comando LoRa D2D, puede funcionar como un agente LoRa D2D para activar el DO o enviarun comando Modbus a dispositivos terminales RS485.

| f  | Received a D2D control command |          |  |  |
|----|--------------------------------|----------|--|--|
|    | Containing                     | f001     |  |  |
|    |                                |          |  |  |
| he | n DO 1                         | <b>•</b> |  |  |

| lf  | Received a D2D control command |                                       |  |
|-----|--------------------------------|---------------------------------------|--|
|     | Containing                     | f001                                  |  |
|     |                                |                                       |  |
| -   |                                |                                       |  |
| The | en Send a Modbus               | s command via the RS485 interface 💌 🕒 |  |

Nota: Cuando esta función está habilitada y se activa el comando, el dispositivo no enviará datos a LoRaWAN® servidor de red

#### 4.6 Mantenimiento

#### 4.6.1 Actualización

UC300-915M admite la actualización local a través del software ToolBox.

1. Descargue el firmware de www.milesight-iot.com a su PC.

2. Vaya a "Mantenimiento -> Actualizar", haga clic en "Navegar" para importar firmware y actualizar el dispositivo.

También puede hacer clic en "**A hoy**" para buscar el firmware más reciente del dispositivo y actualizarlo. **Nota:** No se permite ninguna operación en ToolBox durante la actualización; de lo contrario, la actualización se interrumpirá o incluso el dispositivo se averiará.

#### Maintenance >

| Upgrade        | Backup and Reset |   |        |         |
|----------------|------------------|---|--------|---------|
| Model:         | UC300-470M       |   |        |         |
| Firmware Versi | ion: 01.01       |   |        |         |
| Hardware Vers  | ion: 1.0         |   |        |         |
| Domain:        | Beijing Server   | • |        |         |
| FOTA:          | Up to date       |   |        |         |
| Local Upgrade  |                  |   | Browse | Upgrade |

#### 4.6.2 Copia de seguridad

Los dispositivos UC300-915M admiten la copia de seguridad de la configuración para una configuración de dispositivos fácil y rápida en masa.

La copia de seguridad solo está permitida para dispositivos con el mismo modelo y banda de frecuencia LoRa.

1. Vaya a "Mantenimiento -> Copia de seguridad y reinicio", haga clic en "Exportar" para guardar la configuración actual como

archivo de copia de seguridad en formato json.

2. Haga clic en "Examinar" para seleccionar el archivo de respaldo, luego haga clic en "Importar" para importar las configuraciones.

| Upgrade        | Backup and Res | et     |   |       |
|----------------|----------------|--------|---|-------|
|                |                |        |   |       |
|                |                |        |   |       |
| Config Backup  |                | Export |   |       |
| Config File    |                |        | В | rowse |
| Restore Factor | y Defaults     | Reset  |   |       |

#### 4.6.3 Restablecer valores predeterminados de fábrica

Seleccione uno de los siguientes métodos para restablecer el dispositivo:

A través de hardware: Abra la carcasa del UC300-915M, mantenga presionado el botón de reinicio durante más de 10 s hasta que SYS

#### EI LED parpadea.

A través del software ToolBox: Ir a "Mantenimiento -> Copia de seguridad y reinicio" para hacer clic en "Restablecer".

| Upgrade        | Backup and Res | et     |        |        |
|----------------|----------------|--------|--------|--------|
|                |                |        |        |        |
|                |                |        |        |        |
| Config Backup  |                | Export |        |        |
| Config File    |                |        | Browse | Import |
| Restore Factor | y Defaults     | Reset  |        |        |

#### 5. Carga útil del dispositivo

Para UC300-915M LoRaWAN®versión, consulte *Protocolo de comunicación UC300 LoRaWAN*; Para la versión celular de UC300-915M, consulte el *Protocolo de comunicación celular UC300-915M*; para decodificadores de productos Milesight IoT, haga clic <u>aquí</u>.

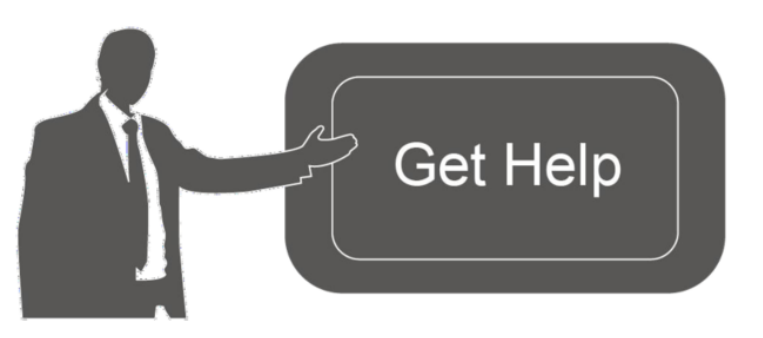

Datos de contacto para soporte:

Ponemos a su disposición nuestros datos de contacto para soporte técnico, dudas, recomendaciones o cualquier otro requerimiento.

Teléfono: 01 (614) 4152525 (México)

Información adicional sobre los productos y accesorios: https://www.syscom.mx

- FIN-